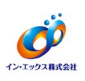

クライアントの設定

初期設定の状態では、クライアントの除外設定は出来ません。 システム管理者の方に、サーバーでの除外設定を依頼してください。 設定方法は、ビジネスセキュリティ(サーバー)の手順書を参照してください。

システム管理者がクライアントでの除外設定を許可している場合、この手順書に従って設定を行ってください。

※クライアントで許可されているか確認が可能です。

 Windows スタートメニューから [ウイルスバスター ビジネスセキュリティエージェント] をクリ ックします。または、タスクトレイのアイコンを右クリックして [ビジネスセキュリティを開く] を クリックします。

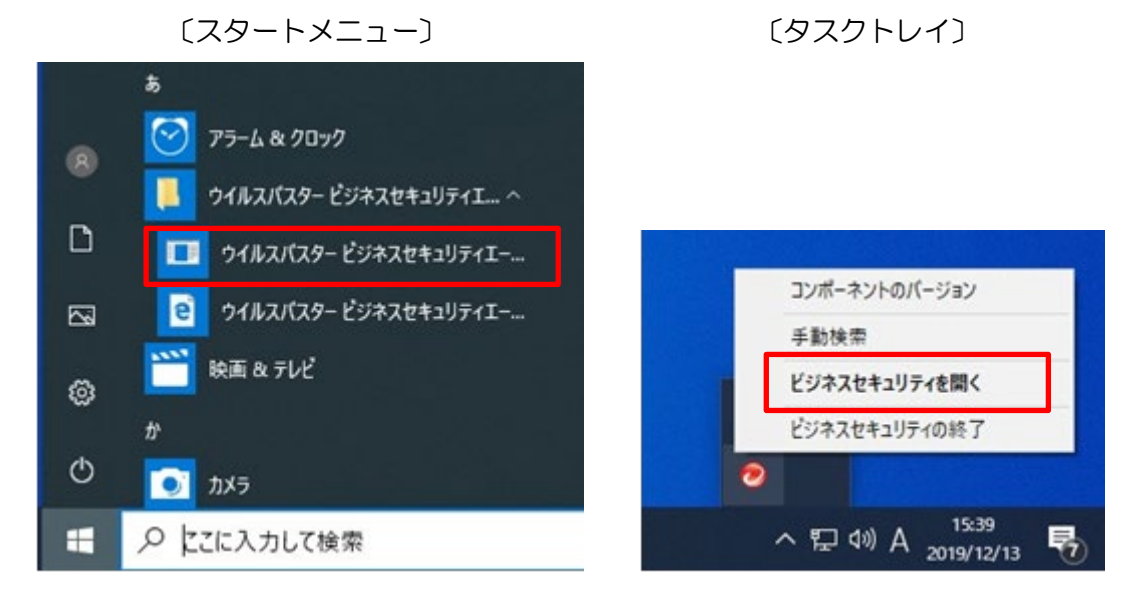

② クライアントで除外設定が可能であるかを確認します。[設定]をクリックします。

| <b>⊘TREND</b> ウイルスバスター ビジネスセ                           | 2キュリティ    | ? – 🗙                    |
|--------------------------------------------------------|-----------|--------------------------|
| 保護が有効<br>Gittath た状態であり、ソフトウ                           | ェアは扇新です   |                          |
| ウイルス/不正ブログラム                                           | 0         | -                        |
| 2019/11/28 (木) 13:52以降                                 |           | (R.#                     |
| スパイウェア/グレーウェア<br>2019/11/28 (木) 13:52以降                | 0         |                          |
| 予約検索<br>予約検索は無効になっています                                 | 無効        | アップデート                   |
| <b>ウイルスパターンファイル</b><br>新国のアップテート: 2019/12/13 (金) 13:48 | 15.553.00 |                          |
|                                                        |           | 6                        |
| 管理者への問い合わせ                                             |           | SMART PROTECTION NETWORK |

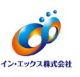

③ 表示画面に [保護] タブがあることを確認してください。

〔保護タブがある場合〕

| TREND         設定 - ビジネスセキュリティ           保護         システム         通知設定           リアルタイム検索         手訪検索           予約検索         - |                                                                                                    | -                                                                                                    | ?                                                                                                    | x                                                                  |            |                     |
|----------------------------------------------------------------------------------------------------|----------------------------------------------------------------------------------------------------|----------------------------------------------------------------------------------------------------|----------------------------------------------------------------------------------------------------|--------------------------------------------------------------------|------------|---------------------|
| (2 )S                                                                                                    | システム 通知設定                                                                                                    |                                                                                                    |                                                                                                    |                                                                    |            |                     |
| 手動子的                                                                                                    | 1997ム検索<br>検索<br>検索<br>検索するファイル                                                                                                    | [保調<br>手順・<br>※項目                                                                                                    | 蒦] タブのリスト<br>4 に進んでくだる<br>目がないものにこ                                                                                                    | 〜にある項目<br>さい。<br>ついては除外                                            | は、院<br>設定出 | 除外設定可能です。<br>出来ません。 |
| 000                                                                                                    | 検索可能なすべてのファイル<br>トレンドマイクロの推測設定で検索<br>指定された拡張子を持つファイル<br>てください)<br><sup>51</sup> , ACODB, ARJ, BAT, BIN, BC<br>SO, DLL, DOO, DOOM, DOOX, D<br>G2, HLP, HTA, HTM, HTML, HTT<br>K, L2H, MDB, MPD, MPP, MPT,<br>PDF, PHP, PIF, PL, POT, POTM<br>PPT, PPTM, PPTX, PRO, RAR,<br>SOBE VED, VED, VED, VED, VED, VED, VED, VED | はされるファ-<br>譲数項目を<br>OO, CAB, D<br>OT, DOTM<br>, INI, JAR,<br>MSG, MSO<br>, POTX, PI<br>REG, RTF, 1<br>REG, RTF, 1<br>REG, RTF, 1 | イルタイプ<br>通定する場合はカン<br>地定する場合はカン<br>HM, DLA, DLASS, DC<br>, DOTX, DRV, EML, E<br>JPEG, JPG, JS, JSE<br>, NWS, DCX, DFT, D<br>PAM, PPS, PPSM, PF<br>SOR, SHS, SYS, TAM<br>YLA, YLAM, YLE, YL | 7 〇 で区切っ<br>XE<br>、 LN<br>VL.、<br>SX.、<br>、<br>SSX、<br>、<br>の<br>B |            |                     |
| •                                                                                                    |                                                                                                    |                                                                                                    |                                                                                                    |                                                                    | ~          |                     |
|                                                                                                    | ••••••••••••••••••••••••••••••••••••••                                                                                                    | ж                                                                                                    | キャンセル                                                                                                    | 道用                                                                 |            |                     |

〔保護タブがない場合〕

| ⑦IREND 設定 - ビジネスセキュリティ                                                          | -                                    | ? 🗙                    |                          |
|---------------------------------------------------------------------------------|--------------------------------------|------------------------|--------------------------|
| システム         通知設定           ブロキン                                                | [保護] タブがない<br>出来ないため、シブ<br>依頼してください。 | い場合は、クライフ<br>ステム管理者にサー | ?ントでの除外設定が<br>-バーでの除外設定を |
| <ul> <li>プロキシなし</li> <li>Internet Explorerの設定の使用</li> <li>カスタムプロキシ設定</li> </ul> |                                      |                        |                          |
| アドレス:<br>ポート番号: 80<br>2944株筋 (オブション)                                            |                                      |                        |                          |
| ユーザ名:<br>パスワード:                                                                 |                                      |                        |                          |
|                                                                                 |                                      |                        |                          |
|                                                                                 |                                      |                        |                          |
| ОК                                                                              | キャンセル                                | · 適用                   |                          |

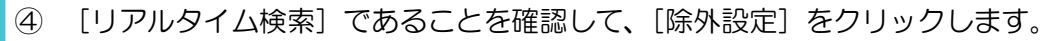

Ø

| リア   | レンステム Banak 2<br>ルタイム検索 ▼                                                                                                    |    |
|------|----------------------------------------------------------------------------------------------------|----|
|      |                                                                                                    | 0  |
|      | 検索するファイル                                                                                                    |    |
| 0    | 検索可能なすべてのファイル                                                                                                    |    |
| ۲    | トレンドマイクロの推奨設定で検索されるファイルタイプ 💿                                                                                                    |    |
| Õ    | 指定された拡張子を持っファイル(複数項目を指定する場合はカンマ()で区切<br>てください)                                                                                                    | l5 |
|      | SO, DLL, DOO, DOOM, DOOX, DOT, DOTM, DOTX, DRV, EML, EXE, .<br>GZ, HLP, HTA, HTM, HTML, HTT, JNI, JAR, JPEG, JPG, JS, JSE, LN<br>K, LZH, MDB, MPD, MPP, MPT, MSG, MSO, NWS, DOX, DFT, DVL, .<br>PDF, PHP, PIF, PL, POT, POTM, POTX, PPAM, PPS, PPSM, PPSX, PPSM, PPSX, PPSM, PPSX, PPSM, PPSX, SYS, TAR, VB<br>E VDS, VOD, VSC, VSC, VAR, REG, RTF, SOR, SHS, SYS, TAR, VB<br>E VDS, VSC, VSC, VSC, VAR, WSC, VIA, VIAM, VIC, VICE<br>10期設定に戻す |    |
| 1000 | ウイルス検出時の処理                                                                                                    |    |
|      |                                                                                                    |    |
| •    | <b>授</b> 索院外                                                                                                    |    |

⑤ [検索除外を有効にする] が ON であることを確認します。

⑥ 基I.net がインストールされているフォルダ(C:¥Program Files (x86)¥moto2dotnet: 64 ビットOSの場合)を入力します。

(Cは基I.netのインストールドライブです。ご利用の環境に合わせて変更してください。) ※参照ツリーは表示されないため、手入力する必要があります。 ※指定したフォルダのサブフォルダも除外対象となります。

⑦ [追加]をクリックします。

|           | 6 TE BR ON VETR       |       |               |  |
|-----------|-----------------------|-------|---------------|--|
| 🔄 秧素除外    |                       |       |               |  |
| ✔ 検索除外    | を有効にする                |       |               |  |
| ディレクト     | U                     |       |               |  |
| FL2       | マイクロ製品のフォルダ           | を含める  |               |  |
| C:¥Progra | m Files (x86)¥moto2do | otnet | i de tal      |  |
|           |                       |       | 創院            |  |
|           |                       |       |               |  |
| J         |                       |       |               |  |
| ファイル      |                       |       |               |  |
|           |                       |       | j <u>a</u> ho |  |
|           |                       |       | WIRe .        |  |

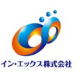

⑧ リストに、指定したパスが追加されたことを確認します。

| 王 ウイルス検出時の処            | 理                   |       |  |
|------------------------|---------------------|-------|--|
| - 検索院外                 |                     |       |  |
| ▶ 検索除外を有効にする           | 5                   |       |  |
| ディレクトリ                 |                     |       |  |
| ✓ トレンドマイクロ製            | 品のフォルダを含める          |       |  |
|                        |                     | isho  |  |
| CoVDecement Films (w0) | ) Versete Delate at |       |  |
| C:#Program Files (X86  | j=molozootnet       |       |  |
|                        |                     |       |  |
| J                      |                     |       |  |
| ファイル                   |                     |       |  |
|                        |                     | ie to |  |
|                        |                     |       |  |
|                        |                     | H365  |  |
|                        |                     |       |  |

- ⑨ 各OSの設定は、それぞれ以下のようになります。
  - ・32bitOSの場合「C:¥Program Files ¥moto2dotnet」
  - ・64bitOSの場合「C:¥Program Files (x86)¥moto2dotnet」
- ⑩ 追加が終わったら [適用] をクリックします。

| 🥺 IREND   設定 - ビジネス                                                                                               | セキュリティ                         | -                   | ? 🗙 |
|----------------------------------------------------------------------------------------------------|--------------------------------|---------------------|-----|
| 保護 システム 通知:                                                                                                    | 没定                             |                     |     |
| 土 ウイルス検出時の処計                                                                                                    | ₽                              |                     | ^   |
| <ul> <li>」 検索除外</li> <li>✓ 検索除外を有効にする<br/>ディレクトリ</li> <li>✓ トレンドマイクロ製品</li> <li>C:¥Program Files (x86)</li> </ul> | 品のフォルダを含める<br><br>¥moto2dotnet | <br><br><br><br>」追加 |     |
| 771b                                                                                                    |                                |                     |     |
|                                                                                                    | ОК                             | キャンセル               | 適用  |

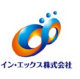

① [手動検索] [予約検索] にも、それぞれ除外設定があります。 リストを切り替えて、同様の手順にて除外設定を行ってください。

すべて完了したら、[OK]をクリックします。

| 🕗 TREND   設定 - ビジネス                                                                                                    | セキュリティ                     | -               | ? 🗙      |
|----------------------------------------------------------------------------------------------------|----------------------------|-----------------|----------|
| <ul> <li>保護 システム 通知:</li> <li>1つになると摘去</li> <li>手動検索</li> <li>予約検索</li> <li>の処1</li> <li>・の処1</li> <li>・の処1</li> <li>・の処1</li> <li>・の処1</li> <li>・の処1</li> <li>・の処1</li> </ul> | 設定<br>理                    |                 | <u> </u> |
| ディレクトリ<br>✓ トレンド マイクロ製品<br>C:¥Program Files (x86)                                                                                                    | 品のフォルダを含める<br>Ymoto2dotnet | <u>追加</u><br>削除 |          |
| 771b                                                                                                    |                            | <u>追加</u><br>削除 |          |
|                                                                                                    | ОК                         | キャンセル           | 適用       |

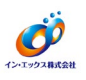

<u>サーバーの設定</u>

③ Windows スタートメニューから [ビジネスセキュリティ] をクリックします。
 〔スタートメニュー〕

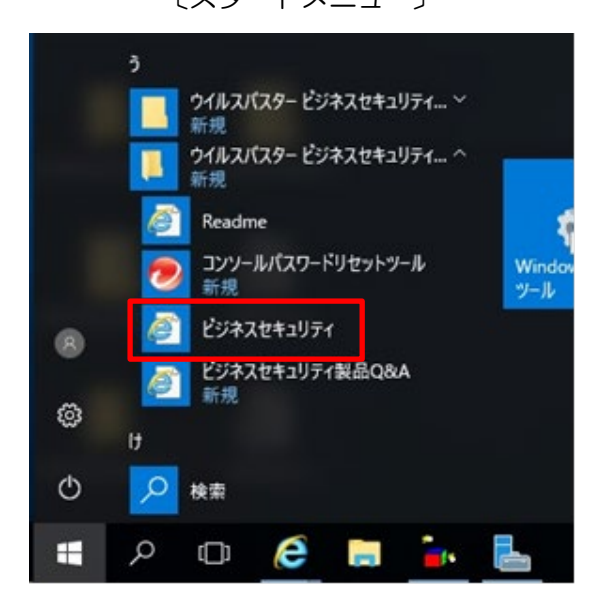

(1) 管理者の方がパスワードを入力して、[ログオン]をクリックします。

|       | ロクオン                                                                                                  |          |
|-------|----------------------------------------------------------------------------------------------------|----------|
|       | ••••••                                                                                                |          |
|       | ログオン                                                                                                  |          |
| 15    | フロードをおちわか場合 ①                                                                                         | Security |
| tz    | キュリティエージェントのインストール                                                                                    | SCOULL S |
| 2<br> | ごをクリックすると、エンドポイントへのセキュリティエージェン<br>のインストールが開始されます。 通常、インストールは数分で終<br>します。<br>ージョン: 10.0 Service Pack 1 |          |
|       |                                                                                                    |          |

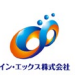

# ・リアルタイム検索の除外設定

① [デバイス]をクリックします。

|           | ウイルスバス   | タービジ    | ネスセキュリティ    | ſ      |        |               | •          | ログオフ  |
|-----------|----------|---------|-------------|--------|--------|---------------|------------|-------|
| 最新ステータス   | デバイス     | 検索 -    | アップデート・     | レポート・  | 1812 - | ヘルプ ・         |            |       |
|           |          |         |             |        | 前回のアッ  | ブデート: 2019/12 | /4 11:18:3 | 7 2 0 |
| 必理        | は必要ありません | い。お使いのう | 「バイスは保護されてい | います。   |        |               |            |       |
| セキュリティリ   | リスクの検出巻  | ¢       |             |        |        |               | 過去30       | 日間 -  |
|           | ইয় ০    |         | 0           |        | 6      | 00            |            |       |
| (e        | ● 説知の脅暴  | 2       | *           | 日の脅威   | 6      | ク ポリシー違反      |            |       |
| イベナの種類    |          |         | 影響を受けたデ     | バイス    |        | 検出した脅い        | 6          |       |
| ウイルス/不正プロ | ガラム      |         | 0           |        |        | 0             |            |       |
| スパイウェア/グレ | /ーウェア    |         | 0           |        |        | 0             |            |       |
| Webレビュテーシ | /=>      |         | 0           |        |        | o             |            |       |
| ネットワークウィ  | ルス       |         | 0           |        |        | 0             |            |       |
| ランサムウェス   | 7の調事     |         | 過去30日間 -    | エージェント | のマテータ  | 7             |            |       |

② 左側のツリーから、除外設定するコンピュータグループを選択して [ポリシーの設定] をクリックします。

| パイス     前回のア       キ グループの適加     デスクトップ (初期設定) (1デバイス)       最 会社名     ・       ・     デバイスの適加       日 ポリシーの設定     ● 検索 ・ | パイス     前回のア       トグループの追加     デスクトップ (初期設定) (1デバイス)       副 会社名     マント デバイスの達加       図 ポリシーの設定     ※ 株当 ・・・・・・・・・・・・・・・・・・・・・・・・・・・・・・・・・・・ |
|----------------------------------------------------------------------------------------------------|----------------------------------------------------------------------------------------------------|
| キグループの適加     デスクトップ (初期設定) (1デバイス)     検索       品 会社名     ・     ・       デスクトップ (初期設定) (1デバイス)     検索                    | ・グループの追加     デスクトップ (初期設定) (1デバイス)     検索       品 会社名     ・デバイスの通知     臣 ポリシーの設定     ● 検索 ・ ・・・・ 詳細 ・                                          |
| 品 会社名 2 + デバイスの達加 四 ポリシーの設定 ④ 核素 詳細 -                                                                                   | 品 会社名 ② + デバイスの通知 図 ポリシーの設定 ③ 検索 詳細 ·                                                                                                    |
|                                                                                                    |                                                                                                    |
| 同 サーバ (初期設定) 1 名前 スマートスキャンサービス IPアドレス ステータス 遊衆検索                                                                        | ■ サーバ(73期設定) 1 名前 スマートスキャンサービス IPアドレス ステータス 通常検索                                                                                               |
|                                                                                                    | ① デスクトップ(初期設定)                                                                                                    |

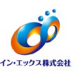

③ [ウイルス/スパイウェア対策]をクリックします。

| 最新ステータス            | デバイス     | 根索 -              | アップデート •     | レポート・                | 管理 -           | ヘルプ・             |               |
|--------------------|----------|-------------------|--------------|----------------------|----------------|------------------|---------------|
| デバイス > <b>ポリシー</b> | の設定: デスク | 7トップ (初           | 〕期設定)        |                      |                |                  |               |
| 下正プログラム対策          |          |                   | 方法           |                      |                |                  | C             |
| 接索方法               | _        | <b>従来型</b><br>れます | スキャン: クライアント | では、独自の検索エン           | ンジンとローカル       | しパターンファイルをも      | 使用して脅威が特定さ    |
| ウイルスクスバイウェアタ       | 菄        | スマー               | トスキャン: クライアン | では独自の検索エン            | ンジンが使用され       | れますが、ローカルパタ      | ターンファイルのみを    |
| 機械学習型検索            |          | 使用す               | のしてはなく、スキャン  | りーハに格納されていれるシステムリソーン | いるハラーンノスが低減されま | アイルを主に利用しま<br>す。 | 9. 210220. 99 |
| 举動監視               |          | 0 8E              | 来型スキャン ①     |                      |                |                  |               |
| 信頼済みブログラム          |          | 0 X               | マートスキャン ①    |                      |                |                  |               |
| 「高創語               |          | 1.00              |              |                      |                |                  |               |
| VEB評価              |          | 6                 | ta -         |                      |                |                  |               |
| Webレビュテーション        |          |                   |              |                      |                |                  |               |
| URLフィルタ            |          |                   |              |                      |                |                  |               |
| 承認済み/ブロックするし       | IRL      |                   |              |                      |                |                  |               |
| その他の設定             |          |                   |              |                      |                |                  |               |
| ファイアウォール           |          | ~                 |              |                      |                |                  |               |

④ [検索対象] タブの [検索除外] の [+] をクリックします。

| デバイス > ポリシーの設定:                                                                                                    | デスクトップ (初期設定)                                                                                                    |
|----------------------------------------------------------------------------------------------------|----------------------------------------------------------------------------------------------------|
| 不正プログラム対策<br>検索方法<br>ウイルスパスパイウェア対策                                                                                                    | ウイルス/スパイウェア対策 ③ ・<br>・<br>・<br>リアルタイムのウイルス/スパイウェア対策を有効にする<br>・<br>検索対象 処理                                                                                                    |
| <ul> <li>機械学習型検索</li> <li>挙動監視</li> <li>信頼(済みブログラム</li> <li>隔離</li> <li>WEB評価</li> <li>&gt; Webレビュテーション</li> <li>URLフィルタ</li> <li>承認(済み)にロックするUB1</li> </ul> | <ul> <li>検索可能なすべてのファイル</li> <li>検索可能なすべてのファイル</li> <li>トレンドマイクロの推奨設定:実塚のファイルタイプによる識別 ①</li> <li>検索対象の拡張子の違択(拡張子はそれぞれカンマで区切ってください)</li> <li>.***,.ACCDB,.ARJ,.BAT,.BIN,.BOO,.CAB,.CHM,.CLA,.CLASS,.COM,.CSC,.DLL,.DOC,.DOCM,<br/>.DOCX,.DOT,.DOTM,.DOTX,.DRV,.EML,.EXE,.GZ,.HLP,.HTA,.HTM,.HTML,.HTT,.INI,.JAR,.<br/>JPEG,.JPG,.JS,.JSE,.LNK,.LZH,.MDB,.MPD,.MPT,.MSG,.MSO,.NWS,.OCX,.OFT,.OVL,.<br/>PDF,.PHP,.PIF,.PL,.POT,.POTM,.POTX,.PPAM,.PPS,.PPSM,.PPSX,.PPT,.PPTM,.PPTX,.PRC,.</li> </ul> |
| その物の設定<br>ト ファイアウォール<br>デパイスコントロール<br>ユーザツール<br>エージェントの袖限                                                                                                    | 検索の実行方法: <ul> <li>読み取り</li> <li>書き込み</li> <li>読み取りまたは書き込み</li> </ul> 田検索除外 田 詳細設定                                                                                                    |

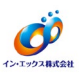

⑤ [検索除外を有効にする] が ON であることを確認します。

- ⑥ 基I.net がインストールされているフォルダ(C:¥Program Files (x86)¥moto2dotnet: 64 ビットOSの場合)を入力します。
   (Cは基I.netのインストールドライブです。ご利用の環境に合わせて変更してください。)
   ※参照ツリーは表示されないため、手入力する必要があります。
   ※指定したフォルダのサブフォルダも除外対象となります。
- ⑦ [追加] ボタンをクリックします。

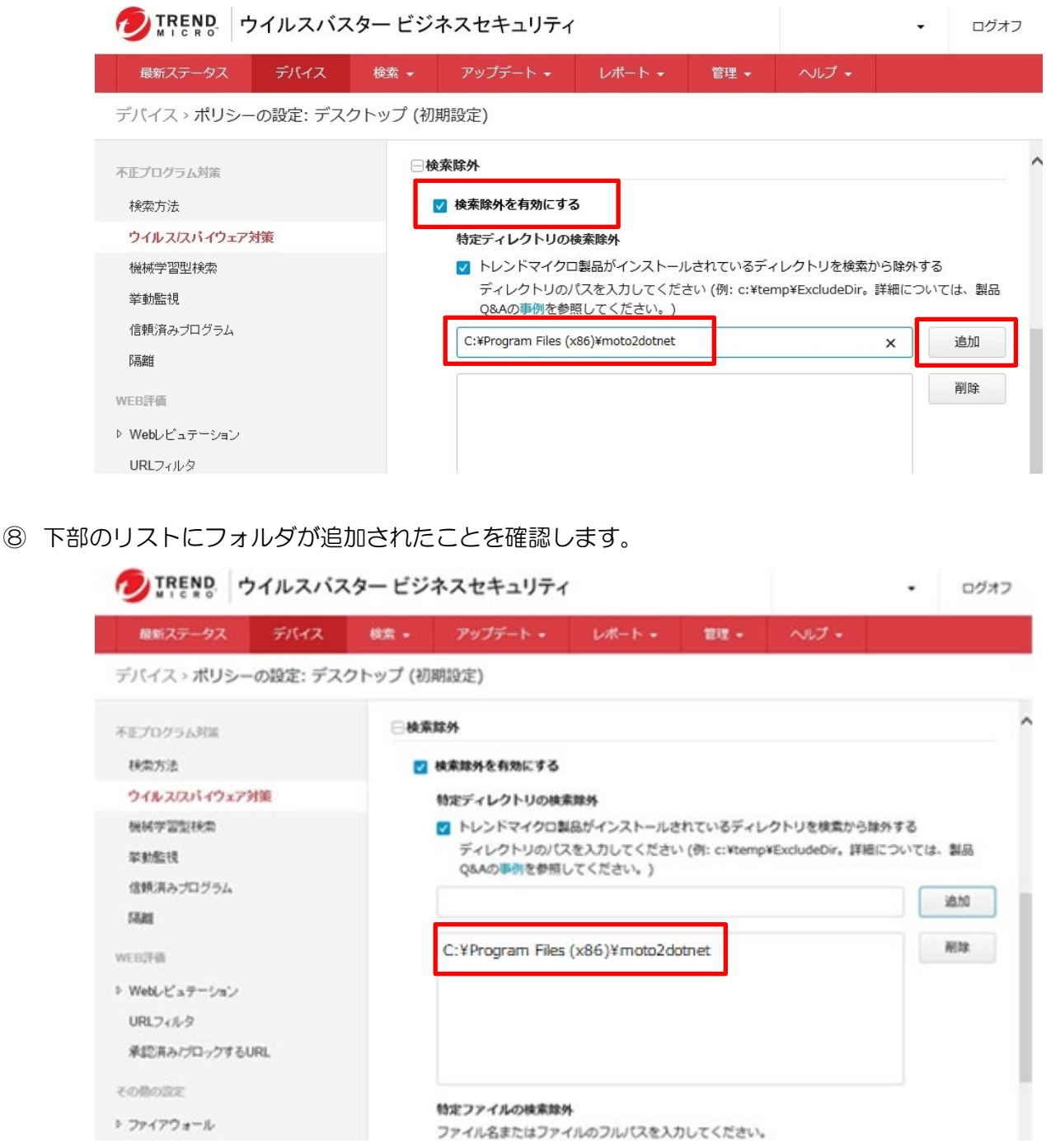

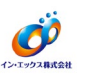

⑨ 追加が終わったら、下にスクロールして [保存] をクリックします。

| 最新ステータスデバイス                | 検索 -     | アップデート・     | レポート・         | 管理 - | ヘルプ -     |  |
|----------------------------|----------|-------------|---------------|------|-----------|--|
| デバイス > <b>ポリシーの設定: デ</b> ス | スクトップ (初 | 期設定)        |               |      |           |  |
| 不正プログラム対策                  |          |             |               |      |           |  |
| 秋索方法                       |          |             |               |      |           |  |
| ウイルスIスパイウェア対策              |          | 特定の拡張子を持つファ | マイルの検索除外      |      |           |  |
| 機械学習型検索                    |          | リストから拡張子を選択 | <b>Rしてくださ</b> |      | 選択された拡張子: |  |
| 從動影響                       |          | ст <u>.</u> |               |      |           |  |
| 中かるの (1) パニノ               |          | XLSX        | ~             |      | EVT       |  |
| 1810月のノロノラム                |          | XLT         |               |      | EVTX      |  |
| 5688                       |          | XLTX        |               | → 逾加 | OST       |  |
| WEB評価                      |          | XML         |               | ← 削除 | PST       |  |
| ▷ Webレビュテーション              |          | ZIP         | ~             |      |           |  |
| URLフィルタ                    |          | 拡張子を入力してくださ | ŧυ.           |      |           |  |
| 承認済み/ブロックするURL             |          |             |               |      |           |  |
| €o@oBle                    |          |             |               |      |           |  |
| ▶ ファイアウォール                 | ⊕I¥N     | 11976       |               |      |           |  |
| デバイスコントロール                 |          |             |               |      |           |  |
| ユーザツール                     |          | ta l        |               |      |           |  |
| T-17-16-01468              |          |             |               |      |           |  |

10 各OSの設定は、それぞれ以下のようになります。

- ・32bitOSの場合「C:¥Program Files ¥moto2dotnet」
- ・64bitOSの場合「C:¥Program Files (x86)¥moto2dotnet」

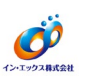

#### ・挙動監視の除外設定/信頼済みプログラムに追加

① [挙動監視]、または[信頼済みプログラム]をクリックします。

| 最新ステータスデバイ             | ス検索・          | アップデート ・          | レポート・    | 管理 - | ヘルプ -      |  |  |
|------------------------|---------------|-------------------|----------|------|------------|--|--|
| デバイス > <b>ポリシーの設定:</b> | デスクトップ (初     | ]期設定)             |          |      |            |  |  |
| 不正プログラム対策              |               |                   |          |      |            |  |  |
| 検索方法                   |               |                   |          |      |            |  |  |
| ウイルス/スパイウェア対策          |               | 特定の拡張子を持つファ       | アイルの検索餘外 |      |            |  |  |
| 機械学習型検索                |               | リストから拡張子を選打<br>い。 | Rしてくださ   |      | 選択された拡張子:  |  |  |
| 举動監視                   |               |                   |          |      | DIT        |  |  |
| 信頼済みブログラム              |               | XLSX<br>XLT       | ^        |      | EVTX       |  |  |
| 5888                   |               | XLTM              |          | → 追加 | LOG<br>OST |  |  |
| WEB評価                  |               | XML               |          | ← 削除 | PST        |  |  |
| ▶ Webレビュテーション          |               | ZIP               | ~        |      |            |  |  |
| URLフィルタ                |               | 拡張子を入力してくださ       | ±υ.      |      |            |  |  |
| 承認済み/ブロックするURL         |               |                   |          |      |            |  |  |
| その他の設定                 |               |                   |          |      |            |  |  |
| ↓ ファイアウォール             | ⊕ <b>1¥</b> 8 | a lighte          |          |      |            |  |  |
| デバイスコントロール             |               |                   |          |      |            |  |  |
| 7-#**/-11,             | 6             | 149               |          |      |            |  |  |

# ② [挙動監視の有効化] が ON であることを確認します。

| TREND ウイ                          | ルスバス    | タービジ           | ネスセキュリティ                                                        |                                         |                             |                          | •               | ログオフ          |
|-----------------------------------|---------|----------------|-----------------------------------------------------------------|-----------------------------------------|-----------------------------|--------------------------|-----------------|---------------|
| 最新ステータス                           | デバイス    | 検索 -           | アップデート・                                                         | レポート・                                   | 1812 -                      | へいプ・                     |                 |               |
| デバイス » <b>ポリシーの</b>               | 設定: デスク | 7トップ (初        | 明設定)                                                            |                                         |                             |                          |                 |               |
| 不正プログラム対策<br>検索方法<br>ウイルス仄パイウェア対策 |         | 学動<br>学動<br>す。 | N監視<br>監視では、未確認の不正<br>不正プログラムの活動を<br>)挙動監視の有効化                  | プログラムを予防的に<br>常時監視して、不審に                | に停止すること<br>プログラムをブ          | により、エンドボ・<br>ロックします。     | イント保護を          | ⑦ ^<br>2登化しま  |
| 機械学習型検索<br>挙動監視                   |         |                | ☑ 不正プログラムの挙                                                     | 助プロックを有効にす                              | る: 既知ま                      | よび潜在的な角成                 | •               |               |
| 信頼済みプログラム<br>隔離                   |         |                | <ul> <li>HTTPまたはメールア<br/>こユーザに確認する(サ・<br/>注意:この通知を行う</li> </ul> | プリケーションを介(<br>ーバプラットフォーム<br>)には、管理者がWeb | してダウンロー<br>(は除く)<br>レビュテーシ! | - ドされた新しいプロ<br>ヨンを有効にしてお | ログラムを3<br>く必要があ | 転行する前<br>ります。 |
| WEB評価<br>▶ Webレビュテーション            |         | ラン             | サムウェア対策                                                         |                                         |                             |                          |                 |               |
| URLフィルタ                           |         | (              | _ 不正な暗号化や変更が                                                    | から文書を保護 ①                               |                             |                          |                 |               |
| 承認済み/ブロックするURL                    |         |                | 一 不審なプログラム                                                      | こによって変更された                              | ファイルを自動                     | 的にバックアップ                 | して復元(           | D             |
| その他の認定                            |         |                | ランサムウェアに関い                                                      | 書付けられていること                              | の多いプロセ                      | スをブロック ①                 |                 |               |
| ▶ ファイアウォール<br>ギバイスコンルロール          |         | (              | 〕 ブログラム検査を有効<br>脆弱性対策                                           | 物にして不正な実行可                              | 能ファイルを                      | 奥出およびブロック                |                 |               |

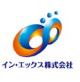

③ 下にスクロールして [除外設定] のボックスに、「C:¥Program Files (x86)¥moto2dotnet」フォ ルダ内の exe ファイルのパスを手入力します。 (Cは基II.netのインストールドライブです。ご利用の環境に合わせて変更してください。) 4 [承認済みリストに追加]をクリックします。 7 IREND ウイルスバスター ビジネスセキュリティ ログオフ • 最新ステータス 管理 🗸 デバイス > ポリシーの設定: デスクトップ (初期設定) 除外設定 不正プログラム対策 除外リスト内のプログラムは不審な挙動についての監視対象から除外されますが、ブロックリスト内 検索方法 のプログラムは自動的にブロックされます。 ウイルス/スパイウェア対策

| 機械学習型検索                  | プログラムのフルバスを入力してください                                             |
|--------------------------|-----------------------------------------------------------------|
| 挙動監視                     | 例:C:¥Program Files¥BMDir¥BMSample.exe (複数指定する場合はセミコロンで区切ってください) |
| 信頼済みプログラム                | C:¥Program Files (x86)¥moto2dotnet¥moto2.exe                    |
| 『高禽隹                     |                                                                 |
| WEB評価                    |                                                                 |
| ▷ Webレビュテーション            |                                                                 |
| URLフィルタ                  | 承認済みリストに追加 ブロックするリストに追加                                         |
| 承認済み/ブロックするURL           | 承認済みプログラムリスト                                                    |
| その他の設定                   | 名前 プログラムのフルパス                                                   |
| ▷ ファイアウォール               |                                                                 |
| デバイスコントロール               |                                                                 |
| $\neg - tt \gamma - 1$ . |                                                                 |

⑤ [承認済みプログラムリスト] に追加されたことを確認します。

|                                   | ・ビジネスセキュリティ                          |                         |                 |                  | •     | ログオフ       |
|-----------------------------------|--------------------------------------|-------------------------|-----------------|------------------|-------|------------|
| 最新ステータス デバイス 検                    | 索 • アップデート •                         | レポート・                   | 管理 🗸            | ヘルプ 🚽            |       |            |
| デバイス > ポリシーの設定: デスクトッ             | ップ (初期設定)                            |                         |                 |                  |       |            |
| 不正プログラム対策<br>検索方法<br>ウイルススパイウェア対策 | 除外設定<br>除外リスト内のプログラム<br>のプログラムは自動的にフ | ムは不審な挙動につい<br>ブロックされます。 | いての監視対象な        | いら除外されますが        | 、ブロック | リスト内       |
| 機械学習型検索<br><b>挙動監視</b>            | 例:C:¥Program Files¥BM                | IDir¥BMSample.ex        | e (複数指定する       | る場合はセミコロン        | で区切って | ください)      |
| 1言葉()月みフロクラム<br>隔離                |                                      |                         |                 |                  |       |            |
| WEB評価<br>▷ Webレビュテーション            |                                      |                         |                 |                  |       |            |
| URLフィルタ<br>承認済み/ブロックするURL         | 承認済みリストに追加<br>承認済みプログラムリスト           | ブロックする!                 | リストに追加          |                  |       |            |
| その他の設定                            | 名前                                   | プログラムの                  | フルパス            |                  |       |            |
| ▷ ファイアウォール<br>デバイスコントロール          | moto2.exe                            | C:¥Program F            | iles (x86)¥moto | 2dotnet¥moto2.ex | e     | ( <u>*</u> |
| ユーザツール                            |                                      |                         |                 |                  |       |            |

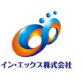

⑥ 同様の手順にて、必要なファイルを全てリストに追加してください。

## ⑦ 追加が終わったら [保存] をクリックします。

| 最新ステータス               | デバイス検索 -      | アップデート 🗸    | レポート・        | 管理 👻             | ヘルプ -                |  |
|-----------------------|---------------|-------------|--------------|------------------|----------------------|--|
| デバイス > <b>ポリシーの</b> 詩 | 设定: デスクトップ (ネ | 刃期設定)       |              |                  |                      |  |
| 不正プログラム対策             |               | 承認済みプログラムリス |              |                  |                      |  |
| 検索方法                  |               | 名前          | プログラムの       | のフルバス            |                      |  |
| ウイルス/スパイウェア対策         |               | moto2.exe   | C:¥Program   | Files (x86)¥mot  | to2dotnet¥moto2.exe  |  |
| 機械学習型検索               |               | liteadt ava | C:¥Program F | iles (v86)¥mot   | o2dotnet¥ktnedt eve  |  |
| 举動監視                  |               | kineut.exe  | C.trrogium   | 1100 (200)+11100 | 02000 CERTAILOULERE  |  |
| 信頼済みブログラム             |               | skfedt.exe  | C:¥Program   | Files (x86)¥mot  | to2dotnet¥skfedt.exe |  |
| 5高禽隹                  |               | tanedt.exe  | C:¥Program   | Files (x86)¥mot  | to2dotnet¥tanedt.exe |  |
| WEB評価                 |               | ゴロックオスプログラル | 1171         |                  |                      |  |
| ▷ Webレビュテーション         |               | 70979870772 | UAF          |                  |                      |  |
| URLフィルタ               |               | 名前          | プログラムの       | のフルバス            |                      |  |
| 承認済み/ブロックするURL        |               |             |              |                  |                      |  |
| その他の設定                |               |             |              |                  |                      |  |
| ▷ ファイアウォール            |               |             |              |                  |                      |  |
| デバイスコントロール            |               |             |              |                  |                      |  |
| ユーザツール                | _             | 5.          |              |                  |                      |  |
| エージェントの権限             |               | 12 42       |              |                  |                      |  |

⑧ [信頼済みプログラム]の設定方法も同様の手順となります。
 ※ [信頼済みプログラム]には、有効化・無効化の設定はありません。

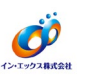

#### ・手動検索/予約検索の除外設定

① [検索] - [手動検索]、または [予約検索] をクリックします。

| 最新ステータスデバ     | (イス 検索 -     | アップデート • レポート   | ト - 管理 - | ヘルプ ・          |              |
|---------------|--------------|-----------------|----------|----------------|--------------|
|               | 手動検索         |                 | 前回のアップ   | デート: 2019/12/5 | 5 17:33:15 📿 |
| -             | 7*\$308.96   |                 |          |                |              |
| ● 処理は必要3      | ありません。 のマッシン | バイスは保護されています。   |          |                |              |
|               |              |                 |          |                |              |
| セキュリティリスクの    | D検出数         |                 |          |                | 過去30日間       |
|               | 0            | $\odot$ $\circ$ | 6        |                |              |
| Ó             | U<br>既知の脅威   | ● 未知の脅威         | (0)      | ) し ポリシー違反     |              |
|               |              |                 |          |                |              |
| イベントの種類       |              | 影響を受けたデバイス      |          | 検出した脅威         |              |
| ウイルス/不正プログラム  |              | 0               |          | 0              |              |
| スパイウェア/グレーウェフ | P            | 0               |          | 0              |              |
| Webレビュテーション   |              | 0               |          | 0              |              |
|               |              |                 |          |                |              |

## ② 除外設定するコンピュータグループをクリックします。

| 12.8 | <b>新ステータス</b>                 | デバイス              | 秋索 -     | アップデート •     | レポート・      | 管理 -    | ヘルプ・      |        |  |
|------|-------------------------------|-------------------|----------|--------------|------------|---------|-----------|--------|--|
| 検索。  | 手動検索                          |                   |          |              |            |         |           |        |  |
|      |                               |                   |          |              |            |         |           |        |  |
| セキュリ | リティ上の脅威を                      | 検索するグループ          | プを選択してく  | ださい。検索設定を変更? | するには、グループキ | 名をクリックし | て、新しい設定を使 | 呆存します。 |  |
|      | リティ上の脅威を<br>グループ名             | 検索するグループ          | プを選択してく  | どさい。検索設定を変更  | するには、グループキ | 名をクリックし | て、新しい設定を  | 呆存します。 |  |
|      | リティ上の脅威を<br>グループ名<br>型 サーバ (初 | 検索するグルーフ<br>1朝設定) | 「を選択してく」 | どさい。検索設定を変更  | するには、グループ  | 名をクリックし | て、新しい設定を  | 呆存します。 |  |

#### ③ [検索除外]の[+]をクリックします。

| BREIA?                   | 97 5        | デバイス                     | 税幣 -                        | アップデート •                                      | レポート・            | 187里 -                     | ヘルプ・                           |              |      |
|--------------------------|-------------|--------------------------|-----------------------------|-----------------------------------------------|------------------|----------------------------|--------------------------------|--------------|------|
| 索 > 手動核                  | 塗、デスク       | フトップ (                   | 初期設定):'                     | ウイルス/スパイウェ                                    | :ア対策             |                            |                                |              |      |
| 検索対象                     | 処理          |                          |                             |                                               |                  |                            |                                |              |      |
| <ul> <li>検索可能</li> </ul> | むすべてのこ      | ファイル                     |                             |                                               |                  |                            |                                |              |      |
| 0 1001                   | マイクロの推      | <b>王奕设定:</b> 東於          | 泉のファイルター                    | イプによる識別 ①                                     |                  |                            |                                |              |      |
| ○ 検索対象                   | の拡張子の道      | 観沢 (拡張子)                 | まそれぞれカン                     | マで区切ってください)                                   |                  |                            |                                |              |      |
| .**,.ACCI                | B,.ARJ,.BAT | r,.BIN,.BOC              | ,.CAB,.CHM,.C               | CLA,.CLASS,.COM,.CSC                          | DLL,.DOC,.DOC    | M,.DOCX,.DOT               | .DOTM,.DOTX,.D                 | RV,.EML,.EXE | ".GZ |
| ,.HLP,.HT                | PLPOTPO     | ML, HTT, II<br>TM. POTX. | NI,.JAR,.JPEG,<br>PPAMPPSPF | .JPG,.JS,.JSE,.LNK,.LZ<br>SM.,PPSX.,PPT.,PPTM | H,.MDB,.MPD,.MPI | P,.MPT,.MSG,.M<br>REGRTFSC | MSO,.NWS,.OCX,.(<br>RSHSSYSTAR | OFT,.OVL,.PD | F,.P |
| VSS,.VST                 | r,.vxd,.wml | WSF,.XLA                 | "XLAM, XLS,                 | XLSB, XLSM, XLSX, XL                          | T, XLTM, XLTX, X | ML,.Z,.ZIP,.{*             |                                | ,,,,         |      |
| - ネット5                   | ワークドライフ     | がおよび共有                   | フォルダを検索                     | する                                            |                  |                            |                                |              |      |
| ☑ 圧縮ファ                   | イルを検索す      | 5                        |                             |                                               |                  |                            |                                |              |      |
| 最大レイヤ                    | 散:          | 2                        | *                           |                                               |                  |                            |                                |              |      |
|                          |             |                          |                             |                                               |                  |                            |                                |              |      |
|                          |             |                          |                             |                                               |                  |                            |                                |              |      |

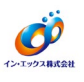

④ [検索除外を有効にする] が ON であることを確認します。

- ⑤ 基I.net がインストールされているフォルダ(C:¥Program Files (x86)¥moto2dotnet: 64 ビットOSの場合)を入力します。
   (Cは基I.netのインストールドライブです。ご利用の環境に合わせて変更してください。)
   ※参照ツリーは表示されないため、手入力する必要があります。
   ※指定したフォルダのサブフォルダも除外対象となります。
- ⑥ [追加]をクリックします。

|                        | デバイス                   | 検索 ▼         | アップデート 👻        | レポート・ | 管理 👻 | ヘルプ 🗸 |   |    |
|------------------------|------------------------|--------------|-----------------|-------|------|-------|---|----|
| 検索除外                   |                        |              |                 |       |      |       |   |    |
| ✓ 検索除外を有効              | にする                    |              |                 |       |      |       |   |    |
| 特定ティレクトリの              | 使系际外                   |              |                 |       |      |       |   |    |
| 🔽 トレンドマイク              | ロ製品がインスト               | ールされている      | ディレクトリを検索から     | 除外する  |      |       |   |    |
| ディレクトリのパス              | を入力してくださ               | きい。(例: c:¥te | emp¥ExcludeDir) |       |      |       |   |    |
| C:¥Program Files       | (x86)¥moto2dotn        | let          |                 |       |      |       | × | 追加 |
|                        |                        |              |                 |       |      |       |   | 削問 |
|                        |                        |              |                 |       |      |       |   |    |
|                        |                        |              |                 |       |      |       |   |    |
|                        |                        |              |                 |       |      |       |   |    |
|                        |                        |              |                 |       |      |       |   |    |
|                        |                        |              |                 |       |      |       |   |    |
| 特定ファイルの検索              | 除外                     |              |                 |       |      |       |   |    |
| 特定ファイルの検索<br>ファイル名またはフ | <b>除外</b><br>リァイルのフルパス | マを入力してくた     | <i>き</i> さい。    |       |      |       |   |    |

⑦ 下部のリストに、フォルダパスが追加されたことを確認します。

| <b>DTREND</b> ウイルスバスター ビジネスセキュリティ |                  |                |                |        |      | -     |  | ログオフ         |  |
|-----------------------------------|------------------|----------------|----------------|--------|------|-------|--|--------------|--|
| 最新ステータス                           | デバイス             | 検索 🗸           | アップデート 🗸       | レポート 🗸 | 管理 🗸 | ヘルプ ・ |  |              |  |
| 検索除外                              |                  |                |                |        |      |       |  |              |  |
| ✓ 検索除外を有効                         | にする              |                |                |        |      |       |  |              |  |
| 特定ディレクトリの                         | 検索除外             |                |                |        |      |       |  |              |  |
| 🔽 トレンドマイク                         | ロ製品がインスト         | ールされている        | ディレクトリを検索から    | 5除外する  |      |       |  |              |  |
| ディレクトリのパス                         | を入力してくださ         | きい。(例: c:¥te   | mp¥ExcludeDir) |        |      |       |  |              |  |
|                                   |                  |                |                |        |      |       |  | 追加           |  |
|                                   |                  |                |                |        |      |       |  | AE7.1H       |  |
| C:¥Program Files (                | x86)¥moto2dotne  | et             |                |        |      |       |  | 削除           |  |
|                                   |                  |                |                |        |      |       |  |              |  |
|                                   |                  |                |                |        |      |       |  |              |  |
|                                   |                  |                |                |        |      |       |  |              |  |
|                                   |                  |                |                |        |      |       |  |              |  |
| 特定ファイルの検索                         | 除外               |                |                |        |      |       |  |              |  |
| ファイルタまたはつ                         | usol<br>マイルのフルパス | マを入力してくだ       | *さい。           |        |      |       |  |              |  |
| (例: ExcludeDoc.h                  | lp; c:¥temp¥exc  | ldir¥ExcludeDo | c.hlp)         |        |      |       |  |              |  |
|                                   |                  |                |                |        |      |       |  | <b>`台卡</b> □ |  |

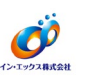

⑧ 追加が終わったら、[保存]をクリックします。

操作は以上で終了です。

| 最新ステータス デバー             | (ス 検索 -   | アップデート・            | レポート・   | 管理 -   | ヘルプ ・      |  |
|-------------------------|-----------|--------------------|---------|--------|------------|--|
| 「バイス > <b>ボリシーの設定</b> : | デスクトップ (も | 刀期設定)              |         |        |            |  |
| Eプログラム対策                |           |                    |         |        |            |  |
| <del>秋</del> 索方法        |           |                    |         |        |            |  |
| ウイルスバイウェア対策             |           | 特定の拡張子を持つファ        | イルの検索館外 |        |            |  |
| 模械学習型検索                 |           | シストルラ約8千名編9        | ULINE   |        | 道択された拡張子:  |  |
| 举動監視                    |           |                    |         |        | D/T        |  |
| 信頼済みプログラム               |           | XLSX<br>XLT        | ^       |        | EVTX       |  |
| (ARE                    |           | XLTM               |         | → 追加   | LOG<br>OST |  |
| EB評価                    |           | XML                |         | 4 8112 | PST        |  |
| Webレビュテーション             |           | ZIP                | ~       | •      |            |  |
| URLフィルタ                 |           | 拡張子を入力してくださ        |         |        |            |  |
| 承認済み/ブロックするURL          |           | and arrive a title |         |        |            |  |
| omolate                 |           |                    |         |        |            |  |
| ファイアウォール                |           |                    |         |        |            |  |
| デバイスコントロール              |           |                    |         |        |            |  |
| ユーザツール                  | 0         | Refer              |         |        |            |  |
| エージェントの時間               |           |                    |         |        |            |  |